# **Requests to Hire for Temporary Positions**

These processes will be used to process exempt and non-exempt, non-faculty full-time, part time, and seasonal temporary employee contracts. DOES NOT INCLUDE TEMPORARY FACULTY HIRES. To determine which system/process to use, please utilize the <u>Decision Tree</u>.

#### New Temporary Appointments (eJobs)

When hiring a temporary appointment:

- 1. The department identifies a need, type of appointment, salary, qualifications, start and end date.
  - Optional: The department requests an internal or external posting.
- 2. The applicant completes an application in eJobs.
- 3. The department selects a hire. If the application was submitted to a posting that is not in the department, (e.g. temp pool posting), the department contacts Human Resources to move the application to the department workflow.
  - To request an application to be moved, email <u>HR@ETSU.EDU</u> and include:
    - The applicant name and contact information
    - The type of appointment, support staff or administrative staff
    - The department name and organization code
- 4. The Applicant Reviewer will update the application's workflow status to "Recommend for Hire".
  - Change user group to Applicant Reviewer
  - Select orange Take Action for application
  - Select Recommend for Hire workflow state
- 5. The Hiring Manager will select Start Temporary Hiring Proposal.
  - Change user group to Hiring Manager
  - Select Start Temporary Hiring Proposal
  - Complete hiring proposal
  - Submit for approval
  - Optional: Add the hiring proposal to your Watchlist to monitor the approval process.
- 6. When the hiring proposal has been approved, it will move through the processing steps of the workflow.
  - **Human Resources**—new hire will receive contract to be signed electronically. Hiring Managers can view the completed/signed contract in eJobs.
  - **HR-Pre-employment**—new hire will receive an email to complete required hiring paperwork. A hiring proposal will stay in this state until the hiring paperwork is complete.
  - **HR for Processing**—new hire has completed hiring paperwork, hiring proposal has been submitted to HR Coordinator for processing. New hire is approved to begin working.
  - **Payroll**—HR Coordinator has processed contract. Hiring proposal has been sent to Payroll for final processing.
  - **Hired**—Payroll processes the employee to Banner and moves the hiring proposal to Hired.
- 7. Hiring managers should begin onboarding for the new hire. See the <u>Onboarding for Success</u> toolkit for details.

## **Temporary Renewals/Revisions (eContracts)**

When renewing a temporary appointment/hiring an existing temporary employee:

- 1. In eContracts, create a Temporary Renewal Contract under the "New Contract" tab.
- 2. Locate the employee in the "Person Search" field using the format "Last name, First" or search by their E# then hit "Select" to import their current contract data.
- 3. Complete page 1 including the names of the contract approvers and select Submit. [See Contract Renewal Workflow Guidance in Appendix 1]
  - Select appropriate appointment type
  - Check the "This is a revised contract." if applicable.
- 4. Data from the current appointment will pull in automatically from Banner. Review the data and update as needed.
- 5. Enter the start date and end date for the new contract.
- 6. Review position information for accuracy, update as needed.
- 7. Review hourly rate, update as needed.
- 8. Review labor distribution (account information) and modify as needed.
- 9. Enter the special conditions. The contents in this field will populate in the contract.
- 10. Select Submit to save and review the form. Select "edit the form" if changes are needed.
- 11. Add attachments or secondary approvers as needed. Check the boxes that apply to this appointment to add additional routing approval.
  - If adding a comment, click Leave Comment before submitting.
- 12. Select Submit to route for approval signatures.
- 13. Monitor the workflow progress by selecting the contract under the "In Progress" tab. Reminders can be sent through eContracts to pending approvers.
- 14. Contracts can be printed with the employee signature when the contract has been completed. Completed contracts can be view in the Completed Tab.

## Appendix 1: Contract Renewal Workflow Guidance

#### VP

Enter your division senior executive or their designee.

- For departments that report to the President, enter Amanda Mowell.
- For academic departments and Health Sciences that report to the Provost, enter Donna Miller.
- For clinical departments, enter Scott Counts.
- For departments that report to Administration, enter Pat Barcel.

#### **HR Business Partner**

To find your HR Business Partner, use the <u>HR Business Partners</u> webpage.

Version: 1.01